| • • HELSE BERGEN<br>Haukeland universitetssjukehus | Unilab -                          | Manuell rekvirerin              | ng (PAT)                 |  |  |
|----------------------------------------------------|-----------------------------------|---------------------------------|--------------------------|--|--|
|                                                    | Brukerveiledning                  |                                 | Dok.ID: D65085           |  |  |
| Organisatorisk plassering: Hel                     | se Bergen HF/Laboratorieklinikken |                                 | Versjon: 2.02/19.02.2025 |  |  |
| Kategori: []                                       |                                   |                                 | Gyldig til: 19.02.2026   |  |  |
| Dok. eier: Johanne Lind Aasen                      | <br>                              | Dok. ansvarlig: Cecilie Norheim |                          |  |  |

# 1. Manuell rekvirering

Denne dialogen benyttes ved manuell registrering av rekvisisjoner som mottas på papir. Hurtigtast til denne dialogen er [**Ctrl + R**].

I dialogen kan man hoppe mellom forskjellige felt ved å holde [alt] tasten nede (se rød tekst på bildet nedenfor) og trykke tallet eller bokstaven som er oppgitt ved det aktuelle felt.

| Unil Ob - Manuell rekvirering       |                         |                 |                      |                |   |                              | (CTRL-3) Lagr      | e og skriv ut etiketter | ~              | ALT+6               |                 |          |
|-------------------------------------|-------------------------|-----------------|----------------------|----------------|---|------------------------------|--------------------|-------------------------|----------------|---------------------|-----------------|----------|
| Prøvetype                           | Fødselsnr ALT+2         |                 | Eksternt ref.nr      |                |   | Rekvirent ALT+3              | A.A.               | Svarkopi 1 ALT+4        | A A            | Prosjekt ALT+5      |                 |          |
| ( v)                                |                         | Q (K)           |                      |                |   |                              | Q                  |                         | Q              |                     |                 | Q        |
| Rekv.nr ALT+1                       | Etternavn               |                 | Fornavn              |                |   |                              |                    |                         |                |                     |                 |          |
| ٩                                   |                         |                 |                      |                |   |                              |                    |                         |                |                     |                 |          |
| Prep. nr.                           | Fødselsdato             | Kjønn           | Pas. kategori        |                |   | Lege                         | A A                | Svarkopi 1 lege         | A A            |                     |                 |          |
|                                     |                         |                 | •                    |                | ~ |                              | Q                  |                         | Q              |                     |                 |          |
| Prøvetakingsdato                    | Kommune                 |                 |                      |                |   | Tekst                        |                    | Svarkopi 1 tekst        |                |                     |                 |          |
| Maldurate the                       |                         |                 |                      |                |   |                              |                    |                         |                |                     |                 |          |
| Klokkeslett                         | Dødsdato                |                 | Dødskommune          |                |   | Formål                       |                    |                         |                |                     |                 |          |
| Timer nost mortum                   |                         |                 |                      |                |   | -                            | ~                  |                         |                |                     |                 |          |
| Time post mortain                   | Organ ALT+P             |                 | Antall prøver ALT+L  |                |   | Reservasjon                  |                    |                         |                |                     |                 |          |
| Hastegrad ALT+H                     | Velg fra liste          | •               |                      |                |   | -<br>Svarkoni til Parientenn | Provenuer          |                         |                |                     |                 |          |
| rutine 💙                            | Prosedyre/klinikk ALT+M |                 | Antall blokker ALT+N |                |   | Nei                          | ~                  |                         |                |                     |                 |          |
| Ekrating ALT-W                      | Velg fra liste          | •               |                      | (@ Mer in      |   |                              |                    |                         |                |                     |                 |          |
| Velo fra liste                      | Faggruppe ALT+W         |                 |                      |                |   |                              |                    |                         |                |                     |                 |          |
|                                     |                         |                 |                      |                | ~ |                              |                    |                         |                |                     |                 |          |
| <b>i</b> Mer info                   |                         |                 |                      | i Mer info     |   |                              |                    |                         |                |                     | ( i Mer in      | fo )     |
| Undersøkelse ALT+7 i Undersøkelse i | Undersøkelse i U        | ndersøkelse i   | Undersøkelse         | i Undersøkelse |   | i Undersøkels                | e i                | Undersøkelse i          | Under          | søkelse i           | Unders          | skelse 🔺 |
| i i                                 | i                       | 1               |                      | i              |   | i                            | 1                  | i                       |                | i                   |                 |          |
| i                                   | <u>i</u>                | i               |                      | i              |   | i                            | i                  | i                       |                | i                   |                 |          |
| i                                   | <u>i</u>                | i               |                      | i              |   | <u>i</u>                     | <u>i</u>           | i                       |                | i                   |                 |          |
| i i                                 | i                       | i               |                      | i              |   | i                            | i                  | i                       |                | i                   |                 |          |
| ii                                  | i                       | i               |                      | i              |   | i                            | i                  | i                       |                | i                   |                 |          |
| i i                                 | i                       | i               |                      | i              |   | i                            | i                  | i                       |                | i                   |                 |          |
| i                                   | i                       | i               |                      | i              |   | i                            | i                  | i                       |                | i                   |                 |          |
|                                     |                         |                 |                      |                |   |                              |                    |                         |                |                     |                 | •        |
| Klinisk opplysning 💬                | ALT+8                   | Intern labkomme | entar 💬              |                |   | ALT+S K                      | Commentar til re   | kvisisjon 💬             |                |                     | /               | LT+0     |
|                                     |                         |                 |                      |                |   |                              |                    |                         |                |                     |                 |          |
|                                     |                         |                 |                      |                |   |                              |                    |                         |                |                     |                 |          |
|                                     |                         |                 |                      |                |   |                              |                    |                         |                |                     |                 | _        |
|                                     |                         |                 |                      |                |   |                              |                    |                         |                |                     |                 |          |
|                                     |                         |                 |                      |                |   |                              |                    |                         |                |                     |                 |          |
|                                     |                         |                 |                      |                |   |                              |                    |                         |                |                     |                 |          |
|                                     |                         |                 |                      |                |   |                              |                    |                         |                |                     |                 |          |
|                                     |                         |                 |                      |                |   |                              |                    |                         |                |                     |                 |          |
|                                     |                         |                 |                      |                |   |                              |                    |                         |                |                     |                 | -        |
|                                     |                         |                 |                      |                |   |                              |                    |                         |                |                     |                 |          |
|                                     |                         |                 |                      |                |   |                              |                    |                         |                |                     |                 |          |
|                                     |                         | 0               |                      |                |   |                              |                    |                         |                |                     |                 |          |
|                                     |                         |                 |                      |                |   | Unilal                       | b-TEST-Grev (v.4.9 | 2) - [CECN pc154276 Adr | nin PAT HBE PA | T HBE] - Rekvirerin | g - Manuell rek | virering |

Dialogen kan deles i 3 områder:

1. Øvre del:

Rekvisisjons-, pasient- og rekvirentdata legges inn eller endres.

2. Midtre del:

Viser noen analyser/undersøkelse som bestilles på en prøve, benyttes ikke aktivt av PAT, men den autoutfylles ved enkelte analysebestillinger som utføres i Mikroskopi dialogen.

3. Nedre del:

Kliniske opplysninger, interne labkommentar og kommentar til rekvisisjon legges inn eller endres.

For mer info. vedr. de ulike områdene, se nedenfor.

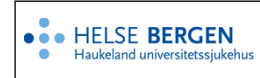

## 1.1 Øvre del - Feltbeskrivelse

| Unil Cb - Manuell rekvirering |                   |       |                                      |                                     | (CTRL-3) Lagr      | e og skriv ut etiketter | • • ок      | •          |
|-------------------------------|-------------------|-------|--------------------------------------|-------------------------------------|--------------------|-------------------------|-------------|------------|
| Prøvetype                     | Fødselsnr         |       | Eksternt ref.nr                      | Rekvirent                           | E-svar A           | Svarkopi 1              | AI Prosjekt |            |
| Histologi V                   | 12119000465       | Q K   | a32235d3-6692-48ab-9015-3cbc8b01f4dd | INFODO465                           | Q                  |                         | Q           | Q          |
| Rekv.nr                       | Etternavn         |       | Fornavn                              | Infodoc Plenario ST                 | AGE110 vir-apo5546 |                         |             |            |
| A0005934 Q                    | Testpasient Meyen |       | Ogida                                | v/IT - gruppe LKB<br>Ibsecscate 104 |                    |                         |             |            |
| Prep. nr.                     | Fødselsdato       | Kjønn | Pas. kategori                        | Lege                                | A AI               | Svarkopi 1 lege         | A I         |            |
| B2500015                      | 12.11.1990        | k     | (06) Ufakturert 🗸                    | Sagen Terie                         | 9                  |                         | Q           |            |
| Prøvetakingsdato              | Kommune           |       |                                      | Tekst                               |                    | Svarkoni 1 tekst        | -           |            |
| 15.01.2025                    | OSLO              |       |                                      |                                     |                    |                         |             |            |
| Klokkeslett                   | Dødsdato          |       | Dødskommune                          | Formål                              |                    |                         |             |            |
| 07:46                         |                   |       |                                      | HH1 - Helsehieln                    | ~                  |                         |             |            |
| Timer post mortum             |                   |       |                                      | Reservasion                         |                    |                         |             |            |
|                               | Organ             |       | Antall prøver                        | IR - Ingen reserv                   | asion Y            |                         |             |            |
| Hastegrad                     | Hud               | 0     | 5                                    | Svarkopi til Pasien                 | tens Prøvesvar     |                         |             |            |
| rutine V                      | Prosedyre/klinikk |       | Antall blokker                       | Ja                                  | ~                  |                         |             |            |
| Fiksering                     | Avskrap           | •     | 5 (@ Mer info)                       |                                     |                    |                         |             |            |
| Velo fra liste 0              | Faggruppe         |       |                                      |                                     |                    |                         |             |            |
| reig no inte                  | h                 |       | •                                    |                                     |                    |                         |             |            |
| i Mer info                    |                   |       | i Mer info                           |                                     |                    |                         | C           | i Mer info |

#### Rekvisisjonsinformasjon (venstre kolonne)

| Prøvetype         |              |
|-------------------|--------------|
|                   | $\checkmark$ |
| Rekv.nr           |              |
|                   | Q            |
| Prep. nr.         |              |
|                   |              |
| Prøvetakingsdato  |              |
|                   |              |
| Klokkeslett       |              |
|                   |              |
| Timer post mortum |              |
|                   |              |
| Hastegrad         |              |
| rutine            | ♥)           |
| Fiksering         |              |
| Velg fra liste    | ٥            |
|                   | i Mer info   |

• **Prøvetype:** Hva slags type prøve er mottatt? Utvalget avhenger av hvilke rekvisisjoner om håndteres ved den enkelt patologiavdeling. Eks. på utvalg:

| prøvetype                                                      |    |
|----------------------------------------------------------------|----|
| Histologi<br>Cytologi<br>Obduksjon<br>Rettsmedisinsk obduksjon | Ę) |

• **Rekvisisjonsnummer:** Punktum «.» bekreftes med [**tab**] eller [**enter**] og gir neste ledige rekvisisjonsnummer. Unikt nummer i Unilab.

Høyre klikk på feltet og du får opp de 10 siste prøvene.

Velg fra liste og prøven vises i dialogvinduet.

| Rekv.nr           |            |            | Etternavn   |      |
|-------------------|------------|------------|-------------|------|
|                   | N          | Q          |             |      |
| Prep. nr.         | B2122958   | Hud        | Telokk      | MED6 |
|                   | B2122870   | Øsofagus   | Hbe-Digipat |      |
| Prøvetakingsdato  | B2200022   | Colon      | Telokk      |      |
|                   | B2123041   | Colon      | Telokk      | MED6 |
| Klokkeslett       | M2200002   | Colon      | Telokk      | MED6 |
| Times and seation | — M2200001 | Colon      | Telokk      | TEST |
| Timer post mortum | — M2100479 | Bukhule    | Danser      |      |
| Hactograd         | L2200003   | Olsen      | PDVEST      |      |
| rutine            | L2200002   | Test02     | PDVEST      |      |
| Fileseine         | C2124817   | Thyreoidea | Telokk      | TEST |

Prep.nr: Også kalt prøvenummer.
 Et prøvenummer er bygd opp av følgende elementer:
 Prøvetype (ref. første felt ved registrering), prøvetaknings år (YY) + løpenummer

(lavt løpenummer indikerer at prøven er tatt tidlig på året).

| Prøvetype                      | Bokstav-<br>id | Benyttes av                        |
|--------------------------------|----------------|------------------------------------|
| Histologi                      | Н              | PAT_HST, PAT_HFO, PAT_HFD          |
|                                | В              | PAT_HBE                            |
| Cytologi                       | С              | PAT_HBE, PAT_HST, PAT_HFO, PAT_HFD |
| Molpat                         | Μ              | PAT_HBE, PAT_HST, PAT_HFO, PAT_HFD |
| (Sykehus/Medisinske) Obduksjon | 0              | PAT_HBE, PAT_HST, PAT_HFD          |
| Rettsmed. Obduksjon            | R              | PAT_HBE, PAT_HST                   |
| Rettsmed. Klinisk Undersøkelse | U              | PAT_HBE, PAT_HST                   |

De ulike prøvetypene defineres med en bokstav-id:

Eks. På prep.nr(prøvenr): H2500125 eller B2500125 Prep.nr er ikke et unikt nummer det vil si samme prøvenr. finnes i f. eks. PAT\_HBE og PAT\_HST, men prøven tilhører forskjellige pasienter eks. C2500012.

- **Prøvetakingsdato**: [enter] gir dagens dato, ellers skrives dato med 6 siffer. Mens markøren står i datofeltet, kan man trykke + eller –, noe som gir hhv. morgendagens eller gårsdagens dato. [tab] flytter markøren til neste felt.
- Klokkeslett: [enter] gir tidspunktet nå, ellers skrives med 4 siffer.
  Ved å trykke + eller og deretter [tab], vil klokkeslettet settes en time fram eller tilbake.
- Timer post mortum: *Ikke i bruk*
- Hastegrad: Standard valg (default) er for dette feltet «Rutine».
  Hver enkel patologiavdeling i Helse Vest har en egen hastegradliste for prioritering av prøver.
  Hver hastegrad har en dedikert farge, som også vises i andre dialoger.
- **Fiksering:** Flervalgsliste, kryss av for aktuell(e) fikseringsmiddel. Hver enkel patologiavdeling i Helse Vest har en egen liste f.eks. svart = rutine.
- Mer info knappen (benyttes ikke av PAT): Ved å klikke på knappen, vises følgende dialog.

|               | <b>i</b> mer info |
|---------------|-------------------|
| mer info 🚯    |                   |
| sampling type |                   |
| Ingen         | $\checkmark$      |

Pasient-/Prøvetypeinformasjon (midtre kolonne)

| ••• | HELSE BERGEN                  |
|-----|-------------------------------|
| •   | Haukeland universitetssiukehu |

## Unilab - Manuell rekvirering (PAT)

| Fødselsnr         |       | Eksternt ref.nr |
|-------------------|-------|-----------------|
|                   | ۹ (   | ĸ               |
| Etternavn         |       | Fornavn         |
|                   |       |                 |
| Fødselsdato       | Kjønn | Pas. kategori   |
|                   |       | - 🗸             |
| Kommune           |       |                 |
|                   |       |                 |
| Dødsdato          |       | Dødskommune     |
|                   |       |                 |
| Organ             |       | Antall prøver   |
| Velg fra liste    |       | •               |
| Prosedyre/klinikk |       | Antall blokker  |
| Velg fra liste    |       | • (?) Mer i     |
| Faggruppe         |       |                 |
|                   |       | $\checkmark$    |
|                   |       | i Mer info      |

• **Pasientfeltet:** Fødselsnummer kan skrives direkte inn, eller man kan søke ved å trykke [insert] eller dobbeltklikke i feltet.

Søk på deler av navn gjøres med "?" foran og bak teksten. Riktig pasient velges fra liste. Ny pasient hvor fødselsnummer er kjent, men ukjent i Unilab, vil pasienten automatisk søkes opp fra pasientadministrativt system/folkeregisteret.

Ved prøve av ikke humant materiale, må det lages et "pasientnummer" som er minimum 7 og maksimum 11 tegn langt. Det 7. tegnet må være en bokstav innenfor tegnsettet a-z/A-Z. Se prosedyre for opprettelse av anonyme pasienter, dyr og ikke humant materiale. <u>Registrering av rekvisisjoner fra forskningsprosjekter der pasientene har anonym indentitet</u> eller Retningslinje for bruk av annen identifikator enn fødselsnummer ved MBF og bruk av anonym

identitet

Til høyre for fødselsnummeret finnes en [K]-knapp.
 Trykker man på knappen vil pasientens navn og adresse vises i en egen dialog.
 Det er også mulig å trykke [folke] knappen, da oppdateres pasientens data fra folkeregister.
 Husk å lagre [Ctrl-1] dersom opplysningene er endret.

Dersom K-en er rød, finnes en kommentar knyttet til pasienten. Denne vises ved å klikke på Ken. NB! Laboratoriene har valgt ikke å registrere inn pasientkommentarer.

- **Kommune**: Feltet skal automatisk oppdateres med pasientens kommunenummer. Dersom det ikke er utfylt, kan det skrives med navn eller nummer, eller en kan søke etter kommune ved å dobbeltklikke eller trykke [**insert**] i feltet, liste over gyldige kommuner vises. Velg riktig kommune med [**enter**].
- **Eksternt ref.nr:** Ved mottak av prøver fra andre laboratorier der vi får oppgitt «Ekstern ref. ID» og rekvirenten ønsker at ID skal følge rekvisisjonen tilbake, legges informasjonen i dette feltet. Det er ingen kontrollsjekk på det man skriver i feltet. Feltet rapporteres tilbake til rekvirenten på skriftlige svar og elektronisk. Informasjonen i feltet følger rekvisisjon, ikke pasient.
- Etternavn: Viser pasientens etternavn
- Fornavn: Viser pasientens fornavn
- **Fødselsdato:** Viser pasientens fødselsdato

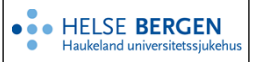

- **Kjønn:** Viser pasientens kjønn. Feltet kan ha følgende verdier: m (=mann), k (=kvinne) eller u= (ukjent)
- **Pasientkategori:** Gjelder fakturering av rekvisisjonen. Denne er avhengig av rekvirent, og skal kun endres dersom det gjelder andre regler enn det som er definert for den aktuelle rekvirenten. Fylles ut automatisk når rekvirent er fylt ut.

Feltet kan ha følgende kategorier:

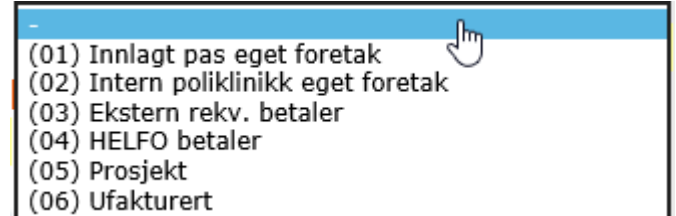

### Rekvirent-/Kopimottaker-/prosjektinformasjon (høyre kolonne)

| Rekvirent | AI | Svarkopi 1       | AI Pros     | jekt     |            |
|-----------|----|------------------|-------------|----------|------------|
|           | Q  |                  | ۹           |          | ۵          |
|           |    |                  |             |          |            |
| Lege      |    | Svarkopi 1 lege  | <u>IA I</u> |          |            |
| Tekst     | 4  | Svarkoni 1 tekst | ď           |          |            |
|           |    |                  |             |          |            |
| L         |    |                  |             |          |            |
|           |    |                  |             |          |            |
|           |    |                  |             |          |            |
|           |    |                  |             |          |            |
|           |    |                  |             |          |            |
|           |    |                  |             |          |            |
|           |    |                  |             |          |            |
|           |    |                  |             | <u> </u> |            |
|           |    |                  |             | ( i      | Mer info ) |

• **Rekvirent**: Legg inn rekvirentkode eller trykk [**insert**] eller dobbeltklikk for å søke etter rekvirent. Velg fra liste ved å trykke [**enter**].

I søkebildet for rekvirenter kan en søke på følgende felt som vist under:

| Unil <mark>OL</mark> b |                 |                 |        | Q søke al      | le Q søke      | D ny             | export          |
|------------------------|-----------------|-----------------|--------|----------------|----------------|------------------|-----------------|
| ID                     | ¥. <sup>7</sup> | fornavn         | ×*     | rekvirent type | alle 🔹         | parent           | × <sup>P</sup>  |
| kode                   | م<br>م          | søke navn       | م<br>م | Postnr/Sted    | e <sup>p</sup> | Utvidet tekstsøk | 2 <sup>76</sup> |
| etternavn              | ~               | HPR No / Her-ID |        | adresse        | e <sup>p</sup> |                  |                 |

• Al-linken (Adresse Informasjon): Hvis man har valgt en rekvirent og klikker på denne linken vises rekvirent-informasjonen som er registrert i Unilab rekvirentregisteret, slik:

| 🗰 UNILAB-TEST (v.4.6.3) - [CECN Admin PA | T_HBE PAT_HBE] - Rekvirering - | Manuell rekvirering       |                         |               |              |                    |                     |                |                |        |          | -      |          | $\times$ |
|------------------------------------------|--------------------------------|---------------------------|-------------------------|---------------|--------------|--------------------|---------------------|----------------|----------------|--------|----------|--------|----------|----------|
| Systemadmin. 👻 Rekvi                     | rering v Rappor                | ering 👻 Fas               | ite Data 🔍 👻            | Statistikker  | *            | Validering         | ✓ Online admir      | h. 🔻           | Scanning       | - 0    | 2 🐔      | * 6 00 | :59:45 🕥 | Ċ        |
| Unil                                     | 🚺 http://vir-app5349.ihelse.r  | et/csp/u700bergendata/his | st/send/histsenderrec.c | sp?CSPToken=H | OockXkPrL0bz | VYxOFjj0I5j0y01K_I | CvEhw5a0m2w6bcobBFI | Ja0yzk2rm3w7N_ | . – 0          | ×      |          | ок     | 0        |          |
|                                          |                                |                           |                         |               |              |                    |                     |                | 00:5           | 59:45  |          |        |          |          |
| Prøvetype                                | 0.0                            |                           |                         |               |              |                    |                     |                |                |        | AI Prosj | ekt    |          |          |
| Histologi                                |                                |                           |                         |               |              | UNY                | Q Søke              | ) 🕑 Histori    | e 🥑 🔊 Manuel   |        | Q        |        |          | Q        |
| Rekv.nr                                  | Generell 🎝                     | Grupperinger              | Prosiekter 🕢            | Rannor        | tering 🕰     | Organisasio        | n dh WebOrd         | er 🖂           | 000086         | MED6   |          |        |          |          |
| 67591469                                 |                                | orupperinger ass          | intosjekter O           | Tappor        | coming @     | organisasjo        | 1100010             |                | Hauk           | celand |          |        |          |          |
| Prep. nr.                                |                                |                           |                         |               |              |                    |                     | u              | niversitetssju | Kenus  | AI       |        |          |          |
| B2122958                                 | KODER                          |                           |                         |               | Konta        | d .                |                     |                |                |        | Q        |        |          |          |
| Prøvetakingsdato                         | Rekvirentnr.                   | 000086                    |                         | Q             |              | Telefonnr.         | 973734/20           |                |                |        |          |        |          |          |
| 13.09.2021                               | Kode                           | MED6                      |                         | Q             |              | Direktenr.         |                     |                |                |        |          |        |          |          |
| Klokkeslett                              | ID-nummer                      | 2016                      | Internal ID             |               |              | Mobiler            |                     |                |                |        |          |        |          |          |
|                                          | 10-1011116                     | 5010                      | Internal 10             |               |              | Piotaini           |                     |                |                |        |          |        |          |          |
| Timer post mortum                        | HER-id                         |                           |                         |               |              | E-post             |                     |                |                |        |          |        |          |          |
|                                          | Overordnet organisasjon        |                           |                         | Q             | Divers       | e                  |                     |                |                |        |          |        |          |          |
| Hastegrad                                | Navn                           |                           |                         |               |              | Tillatt for        | Rekvirering         |                |                |        |          |        |          |          |
| rutine                                   | Caliconnum                     | Unukaland universitete    | slukehus                |               |              | Aktiveringsstatus  | Aktiv               |                |                |        |          |        |          |          |
| Fiksering                                | Spkenavn                       | Haukeland universitets    | sjukenus                | _             |              | Alatin free debe   | 10.44.0004          | 14 00.42       |                |        |          |        |          |          |
| Formalin                                 | HF/Org./Komm./Etternavn        | Haukeland universitets    | sjukehus                |               |              | Activ fra dato     | 18.11.2021          | ka. 08:42      |                |        |          |        |          |          |
|                                          | Post/Polikl./Tjen./Fornavn     | Medisinsk post 6          |                         |               |              | Aktiv til date     |                     | и              |                |        |          |        |          |          |

Lege: Søkes frem på samme måte som for rekvirent (kode, HPR-nr eller insert).

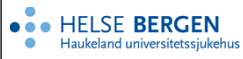

- Al-linken Fungerer på samme måte som ved rekvirent viser info. fra Unilab rekvirentregisteret.
- Tekst: Ikke i bruk.
- **Svarkopi 1:** Her registreres kopimottaker som skal motta svarrapporten. Søkes frem på samme måte som for rekvirent. For noen prøvetyper blir det automatisk lagt på en kopimottaker ved lagring/rapportering av prøve. Eks. Kreftregisteret.
- Al-linken Fungerer på samme måte som ved rekvirent viser info. fra Unilab rekvirentregisteret.
- **Svarkopi 1 lege:** Fungerer på samme måte som ved rekvirent viser info. fra Unilab rekvirentregisteret.
- Al-linken Fungerer på samme måte som ved rekvirent viser info. fra Unilab rekvirentregisteret.
- Svarkopi 1 tekst: *lkke i bruk.*
- **Prosjekt:** Benyttes hvis prøven inngår i et prosjekt som er registrert som en rekvirent i Unilab rekvirentregisteret. Søkes frem på samme måte som for rekvirent.
- Mer info-knappen, <u>imer info</u> (orange, hvis info er registrert):

|                     | 11 /         |                  | 0 /       |   |
|---------------------|--------------|------------------|-----------|---|
| mer info 🚯          |              |                  |           |   |
| øhj rapportering    |              | svarkopi 2       | IA (      |   |
|                     | $\checkmark$ |                  | Q         |   |
| routing information |              |                  |           |   |
|                     |              |                  |           |   |
|                     |              |                  |           |   |
|                     |              | svarkopi 2 lege  | <u>AI</u> |   |
|                     |              |                  | Q         |   |
|                     |              | svarkopi 2 tekst |           |   |
|                     |              |                  |           |   |
|                     |              | svarkopi 3       | IA (      |   |
|                     |              |                  | Q         |   |
|                     |              |                  |           |   |
|                     |              |                  |           |   |
|                     |              | svarkopi 3 lege  | AI        |   |
|                     |              |                  | ٩         |   |
|                     |              | svarkopi 3 tekst |           |   |
|                     |              |                  |           |   |
|                     |              | svarkopi 4       | <u>AI</u> |   |
|                     |              |                  | Q         |   |
|                     |              |                  |           | 3 |
|                     |              |                  |           |   |

- Øhj rapportering: *Ikke i bruk*
- **Routing information**: *Ikke i bruk*
- Svarkopi 2 4: Feltene under denne dialogen fungerer på samme måte som beskrevet over. Hvis man har behov for å registrere flere kopimottakere klikker man på denne knappen. Man kan registrere inntil 4 kopimottakere på en svarrapport.

#### 1.2 Midtre del: Feltbeskrivelse

| Undersøkelse     |   | Undersøkelse |   | Undersøkelse |   | Undersøkelse |   | Undersøkelse |   | Undersøkelse |
|------------------|---|--------------|---|--------------|---|--------------|---|--------------|---|--------------|
| DNA-isolering    | i |              | i |              | i |              | i |              | i |              |
| Neste generasjon | i |              | i |              | i |              | i |              | i |              |
|                  | i |              | i |              | i |              | i |              | i |              |
|                  | i |              | i |              | i |              | i |              | i |              |
|                  | i |              | i |              | i |              | i |              | i |              |
|                  | i |              | i |              | i |              | i |              | i |              |
|                  | i |              | i |              | i |              | i |              | i |              |
|                  |   |              |   |              |   |              |   |              |   |              |

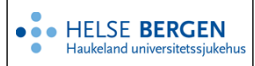

• Analyser: Brukes ikke av PAT, men for enkelt analyser blir dette feltet automatisk fylt ut når enkelte analyser bestilles i Analysebestillingen i Mikroskopi- dialogen, som vist over.

### 1.3 Nedre del: Feltbeskrivelse

| Klinisk opplysning 💬 | ~ | Intern labkommentar 💬 | ~ |   | Kommentar til rekvisisjon 💬 |
|----------------------|---|-----------------------|---|---|-----------------------------|
|                      |   | 0                     |   |   | 0                           |
|                      |   | 0                     |   |   |                             |
|                      |   | 0                     |   |   |                             |
| ~ .                  | ~ |                       | ~ | , |                             |

• Kliniske opplysning: Kan benyttes for registrering av info. fra rekvirent, hvis ikke papirrekvisisjon er mottatt.

Alle papirrekvisisjoner skannes til arkiv. Ved å velge [Ctrl-0] hentes dette skjema opp. Derfor er det ikke nødvendig å legge inn kliniske opplysninger som ikke skal rapporteres tilbake til rekvirent. Ved elektroniske rekvirering vil rekvirent fylle ut kliniske opplysninger og disse vises her.

- Intern labkommentar\*: Benyttes for intern informasjon. Fritekst eller forhåndsdefinert tekst (standardkommentar) ved å trykke [Insert] og hente i aktuell tekst.
   Vises også i Makroskopi (NOT-arkfanen), Mikroskopi (NOT-arkfanen), skjermrapport og på prøvetakingsliste, men ikke i rekvirentens svarrapport.
- Kommentar til rekvisisjonen\*: Benyttes for informasjon til rekvirent på aktuell prøve.
  Fritekst eller forhåndsdefinert tekst (standardkommentar) ved å trykke [Insert] og hente i aktuell tekst. Vises også i Makroskopi (RKOMM-arkfanen), Mikroskopi (RKOMM-arkfanen) og er inkludert i rekvirentens svarrapport.

\*Det er fire felt for hver type kommentar. Man kan altså velge fire forskjellige standardkommentarer av samme type.

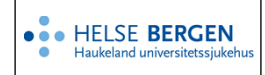

## 1.4 Ferdigstille rekvisisjonen

Øverst til høyre i bildet avslutter/lagrer man registreringen.

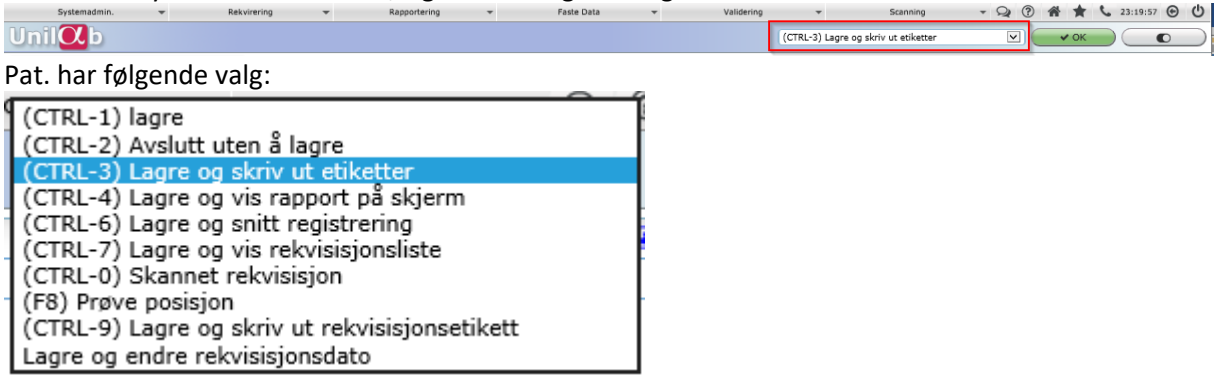

Man kan ved hurtigtaster (som vises i parentes) raskt benytte et lagringsvalg, i stedet for å velg fra nedtrekkslisten og klikk på [**OK**]-knappen.

| Forklarir | ng:                               |                                                                                                    |
|-----------|-----------------------------------|----------------------------------------------------------------------------------------------------|
| Ctrl-1    | lagre                             | Lagrer de endringene som er gjort på rekvisisjonen.                                                                                                    |
| Ctrl-2    | Avslutte uten å lagre             | Avslutter uten å lagre endringene som er gjort på rekvisisjonen.                                                                                                    |
| Ctrl-3    | Lagre og skriv ut etiketter       | For utskift av blokker.<br>Følgende dialogvindu kommer opp:                                                                                                    |
| Ctrl-4    | Lagre og vis rapport på<br>skjerm | Viser skjermrapport av rekvisisjonen med de endringer som er gjort.                                                                                                    |
| Ctrl-6    | Lagre og snitt registrering       | For utskift av snitt-etiketter.<br>Følgende dialogvindu kommer opp:<br>UNILAB TEST 1 (v.4.5.4) - [CECN Pat_bioing PAT_HBE] Internet Explorer<br>FØ 23:19:55<br>B2000035<br>FØ Papanicolaou V V B(4) +++(2) +(3) 1 HE<br>1 HE<br>1 HE<br>1 HE<br>1 HE<br>1 12:05:20 cecn<br>HE<br>1 12:05:20 cecn<br>HE<br>HE<br>1 12:05:20 cecn<br>HE<br>HE<br>1 12:05:20 cecn<br>HE<br>HE<br>HE<br>1 12:05:20 cecn<br>HE<br>HE<br>HE<br>HE<br>HE<br>HE<br>HE<br>HE<br>HE<br>HE |
| Ctrl-7    | Lagre og vis rekvisisjonsliste    | Pasientens rekvisisjonsliste vil nå vises i eget vindu.<br>Den viser alle prøver som er mottatt på aktuell pasient.                                                                                                    |

| • HELSE BERGEN<br>Haukeland universitetssjukehus |                                            | Linila    | h Manual relationing (DAT)                                            | Dok.ID: D65085 |  |  |  |
|--------------------------------------------------|--------------------------------------------|-----------|-----------------------------------------------------------------------|----------------|--|--|--|
|                                                  |                                            | Unital    | o - Manuell rekvirering (PAT)                                         | Versjon: 2.02  |  |  |  |
|                                                  |                                            |           |                                                                       |                |  |  |  |
| Ctrl-0                                           | Skannet rel                                | kvisisjon | Viser skannet papirrekvisisjon som er levert sammen med prøvebeholder |                |  |  |  |
| F8                                               | Prøve posis                                | jon       | Viser arkivposisjon for arkiverte prøverør. Ikke i bruk.              |                |  |  |  |
| Ctrl-9                                           | Lagre og skriv ut<br>rekvisisjonsetiketter |           | Lagrer rekvisisjonen og skriver ut etiketter til rekvisisjon (2 stk)  |                |  |  |  |

| «Ingen<br>hurtigtast» | Lagre og endre<br>rekvisisjonsdato | Benyttes for å endre innregistreringsdato, slik at prøven vises korrekt i<br>Historikk-oversikten (HIS-arkfanen i Makroskopi/Mikroskopi-<br>dialogen).<br>Følgende dialog kommer opp:                     |
|-----------------------|------------------------------------|----------------------------------------------------------------------------------------------------|
|                       |                                    | Endre rekvisisjonsdato<br>rekvisisjonsdato<br>26.05.2020<br>klokkeslett<br>LAGRE NEI<br>Skriv inn ønsket rekvisisjonsdato og trykk [Tab] slik at den får grønn<br>(PROD) eller gul (TEST) bakgrunnsfarge. |

## 1.5 Annet

#### Advarsler

For de fleste feltene er det laget en advarsel hvis informasjon mangler i feltet ved lagring. Noen advarsler gjelder for alle patologiavdelingene , mens andre er definert pr patologiavdeling. Disse advarslene defineres og settes av Unilab PAT.

Eksempel på slike advarsler:

Manglende organ/prosedyre, rekvirent registreres eller prøvetakningsdato (egne regler i hver patologiavdeling)

Eks på advarsel

| A | Lega inn prosedvre! |    |
|---|---------------------|----|
|   |                     | ok |

Hvis antall blokker overstiger 50 stk. vises følgende advarsel, som en ekstra sjekk på at man ønsker virkelig å skrive ut mange blokker.

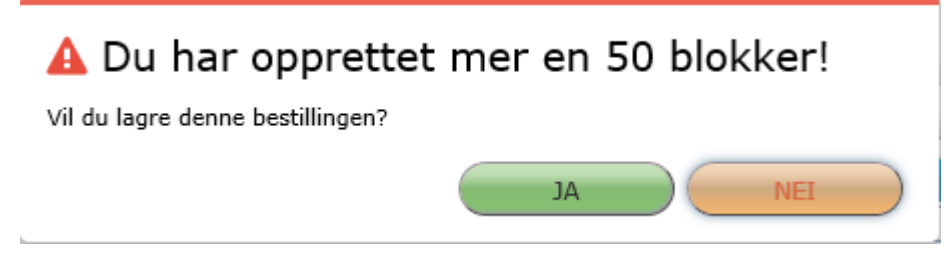

Ref. IFølsomhet Antern (gul)

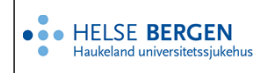

#### Dearkivering av rekvisisjon

Hvis det er behov for å legge til info. på en allerede arkivert prøve f.eks. legge til en kopimottaker vil følgende melding vises når man søker opp prøven i Manuell rekvirering:

| Rekvisisjon er arkivert.       |
|--------------------------------|
| Vil du dearkivere rekvisisjon? |
| IIM AL                         |

Klikk på [Ja] og rekvisisjonen vil da dearkiveres, slik at man kan utføre ønsket endring. Klikker man på [NEI] forblir rekvisisjonen arkivert og man kan bare se på den.

## Endringslogg

Ikke skriv i endringsloggen. Endringer noteres i «Merknad til denne versjonen» i Dokumentvindu.

| Versjon | Endring i denne versjonen                                                 |
|---------|---------------------------------------------------------------------------|
| 2.02    | Et par bilder oppdatert ifm. oppgradering av Unilab til 4.9.2, mars 2025. |
|         | Forlenget gyldighet til 19.02.2026                                        |

#### Interne referanser

| <u>13.1.13.4-04</u>   | <u>Håndtering av rekvisisjoner der ingen analyser vil bli utført</u>       |
|-----------------------|----------------------------------------------------------------------------|
| <u>13.1.15.1.2-01</u> | <u>Unilab - brukerveiledning</u>                                           |
| <u>13.4.13.7-04</u>   | <u>Retningslinje for bruk av annen identifikator enn fødselsnummer ved</u> |
|                       | MBF og bruk av anonym identitet                                            |
| <u>13.4.13.7-08</u>   | Registrering av rekvisisjoner fra forskningsprosjekter der pasientene har  |
|                       | anonym indentitet                                                          |
| <u>13.4.13.7-09</u>   | Tilleggsrekvirering av analyser til MBF                                    |

#### **Eksterne referanser**